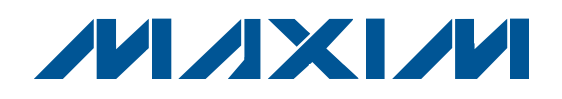

### **Features**

- ♦ Safely Hot Swaps Four Independent 0V to 16V **Power Supplies After Power-Up**
- ♦ 4-Layer, 2oz Copper PCB Designed for 20A Loads
- Multiple Output Signals with LEDs for Visual Monitoring
- Configurable Hot-Swap Channel Undervoltage **Lockout Thresholds**
- ♦ On-Board I<sup>2</sup>C Communication Interface Circuitry and USB Interface
- Windows 2000/XP/Vista (32-Bit)-Compatible **Evaluation Software**
- Fully Assembled and Tested

## **Ordering Information**

| PART          | TYPE   |
|---------------|--------|
| MAX5961EVKIT+ | EV Kit |

+Denotes lead-free and RoHS compliant.

QTY

DESIGNATION

## **Component List**

DESCRIPTION

| Windows and Windows Vista are registered trademarks of Microsoft Corp.                                       |                                    |
|----------------------------------------------------------------------------------------------------|------------------------------------|
|                                                                                                    | Maxim Integrated Products          |
| For pricing, delivery, and ordering information, please contain or visit Maxim's website at www.maxim-ic.com | ct Maxim Direct at 1-888-629-4642, |

The MAX5961 evaluation kit (EV kit) circuit demonstrates the MAX5961 guad-channel hot-swap controller that provides voltage and current monitoring. The EV kit circuitry features several jumpers to configure the MAX5961 initial settings. The input voltage range, output voltage limit(s), output current limit(s), and faultmanagement features are all software programmable. Each channel's undervoltage lockout threshold is also configurable by installing external components. FAULT\_, PG\_, and ALERT output signals are provided for circuit monitoring during evaluation.

The EV kit includes Windows® 2000/XP/Vista® (32-bit)compatible software that provides a simple graphical user interface (GUI) for exercising the MAX5961 features.

| DESIGNATION                  | QTY | DESCRIPTION                                                             |
|------------------------------|-----|-------------------------------------------------------------------------|
| C1, C3–C10,<br>C17, C21, C39 | 12  | 0.1µF ±10%, 16V X7R ceramic<br>capacitors (0603)<br>TDK C1608X7R1C104K  |
| C2, C13, C15                 | 3   | 10μF ±20%, 6.3V X5R ceramic<br>capacitors (0805)<br>TDK C2012X5R0J106M  |
| C11, C12                     | 2   | 10pF ±5%, 50V C0G ceramic<br>capacitors (0603)<br>TDK C1608C0G1H100J    |
| C14, C16, C38,<br>C40, C41   | 5   | 1μF ±10%, 25V X5R ceramic<br>capacitors (0603)<br>Murata GRM188R61E105K |
| C18, C19                     | 2   | 22pF ±5%, 50V C0G ceramic<br>capacitors (0603)<br>TDK C1608C0G1H220J    |
| C20                          | 1   | 3300pF ±10%, 50V X7R ceramic<br>capacitor (0603)<br>TDK C1608X7R1H332K  |

| C22, C24, C26,<br>C28, C30, C32,<br>C34, C36 | 8                                                                                       | 10μF ±10%, 25V X5R ceramic<br>8 capacitors (1206)<br>Murata GRM31CR61E106K                                      |  |
|----------------------------------------------|-----------------------------------------------------------------------------------------|----------------------------------------------------------------------------------------------------|--|
| C23, C27, C31,<br>C35                        | 4                                                                                       | 4700pF ±10%, 50V X7R ceramic<br>capacitors (0603)<br>TDK C1608X7R1H472K or<br>Murata GRM188R71H472K             |  |
| C25, C29, C33,<br>C37,<br>C42–C45            | 0 Not installed, electrolytic capacitors                                                |                                                                                                    |  |
| D1                                           | 1 200mA, 20V Schottky diode at<br>(6 SOT363)<br>Diodes Inc. BAT54CDW<br>(Top Mark: KL7) |                                                                                                    |  |
| D2, D3                                       | 2                                                                                       | 200mA, 25V Schottky diodes<br>(3 SOT23)<br>Fairchild BAT54 (Top Mark: L4P)<br>Diodes Inc. BAT54 (Top Mark: KL1) |  |

| DESIGNATION                                                       | QTY | DESCRIPTION                                                                             |
|-------------------------------------------------------------------|-----|-----------------------------------------------------------------------------------------|
| D4-D8                                                             | 5   | Green LEDs (0603)<br>Panasonic LNJ308G8TRA                                              |
| D9-D13                                                            | 5   | Red LEDs (0603)<br>Panasonic LNJ208R8ARA                                                |
| D14–D17                                                           | 4   | 4.7V zener diodes (SOD523)<br>Diodes Inc. BZT52C4V7T<br>(Top Mark: W7)                  |
| GND                                                               | 1   | Multipurpose PC test point, black                                                       |
| JU1–JU9                                                           | 9   | 3-pin headers                                                                           |
| JU10–JU16                                                         | 7   | 2-pin headers                                                                           |
| N1, N3, N5, N7                                                    | 4   | 30V, 16A n-channel MOSFETs<br>(8 SO)<br>International Rectifier IRF7805Z                |
| N2, N4, N6, N8                                                    | 4   | 60V, 115mA n-channel MOSFETs<br>(3 SOT23)<br>Diodes Inc. 2N7002-7-F<br>(Top Mark: K72)  |
| P1-P5                                                             | 5   | -50V, 130mA p-channel MOSFETs<br>(3 SOT23)<br>Diodes Inc. BSS84 (Top Mark: K84)         |
| R1, R8, R11,<br>R21, R23, R25,<br>R27, R55, R56,<br>R57, R62, R63 | 0   | Not installed, resistors (0603)<br>R1, R8, R11, R55, R56, R62<br>shorted with PCB trace |
| R2                                                                | 1   | 220 $\Omega$ ±5% resistor (0603)                                                        |
| R3                                                                | 1   | 10k $\Omega$ ±5% resistor (0603)                                                        |
| R4                                                                | 1   | 2.2kΩ ±5% resistor (0603)                                                               |
| R5                                                                | 1   | 1.5kΩ ±5% resistor (0603)                                                               |
| R6, R7                                                            | 2   | $27\Omega \pm 5\%$ resistors (0603                                                      |
| R9, R10                                                           | 2   | 4.7kΩ ±5% resistors (0603)                                                              |
| R12-R15                                                           | 4   | 1k $\Omega$ ±1% resistors (0603)                                                        |
| R16-R19                                                           | 4   | $0.005\Omega \pm 1\%$ , 2W sense resistors<br>(2512)<br>IRC LRC-LRF-2512LF-01-R005-F    |
| R20, R22, R24,<br>R26                                             | 4   | 100kΩ ±1% resistors (0603)                                                              |
| R28, R31, R34,<br>R37, R40–R43,<br>R48, R49, R50                  | 11  | 1k $\Omega$ ±5% resistors (0603)                                                        |

## Component List (continued)

| QTY | DESCRIPTION                                                                                                    |
|-----|----------------------------------------------------------------------------------------------------|
| 13  | 100k $\Omega$ ±5% resistors (0603)                                                                                                    |
| 9   | 150 $\Omega$ ±5% resistors (0603)                                                                                                    |
| 2   | $10\Omega \pm 5\%$ resistors (0603)                                                                                                    |
| 27  | Mini test points, red                                                                                                    |
| 0   | Not installed test points                                                                                                    |
| 1   | Quad, hot-swap controller<br>(48 TQFN-EP)<br>Maxim MAX5961ETM+                                                                                                    |
| 1   | Microcontroller (68 QFN-EP)<br>Maxim MAXQ2000-RAX+                                                                                                    |
| 1   | 93C46 type 3-wire EEPROM (8 SO)                                                                                                    |
| 1   | UART-to-USB converter (32 TQFP)                                                                                                    |
| 1   | 3.3V regulator (5 SOT23)<br>Maxim MAX8888EZK33+T<br>(Top Mark: ADQC)                                                                                                    |
| 1   | 2.5V regulator (5 SC70)<br>Maxim MAX8511EXK25+T<br>(Top Mark: ADV)                                                                                                    |
| 1   | 16-port I/O expander (24 TQFN-EP)<br>Maxim MAX7313ATG+                                                                                                    |
| 1   | USB series B right-angle PC mount receptacle                                                                                                    |
| 1   | Multipurpose PC test point, red                                                                                                    |
| 16  | Noninsulated banana jack<br>connectors                                                                                                    |
| 1   | 16MHz crystal                                                                                                    |
| 1   | 6MHz crystal                                                                                                    |
| 16  | Shunts                                                                                                    |
| 1   | PCB: MAX5691 Evaluation Kit+                                                                                                    |
|     | QTY         13         9         2         27         0         1         1         1         1         1         1         1         1         1         1         1         1         1         1         1         1         1         1         1         1         1         1         1         1         1         1         1         1         1         1         1         1         1         1         1         1         1         1         1         1         1         1         1         1         1         1         1         1         1         1       < |

## \_Component Suppliers

| SUPPLIER                               | PHONE        | WEBSITE                     |
|----------------------------------------|--------------|-----------------------------|
| Diodes Inc.                            | 805-446-4800 | www.diodes.com              |
| Fairchild Semiconductor                | 888-522-5372 | www.fairchildsemi.com       |
| IRC, Inc.                              | 361-992-7900 | www.irctt.com               |
| Murata Electronics North America, Inc. | 770-436-1300 | www.murata-northamerica.com |
| Panasonic Corp.                        | 800-344-2112 | www.panasonic.com           |
| TDK Corp.                              | 847-803-6100 | www.component.tdk.com       |
| Vishay                                 | 402-563-6866 | www.vishay.com              |

*Note:* Indicate that you are using the MAX5961 when contacting these component suppliers.

## \_MAX5961 EV Kit Software Files

| FILE                | DESCRIPTION                                |
|---------------------|--------------------------------------------|
| INSTALL.EXE         | Installs the EV kit files on your computer |
| MAX5961.EXE         | Application program                        |
| FTD2XX.INF          | USB device driver file                     |
| UNINST.INI          | Uninstalls the EV kit software             |
| USB_Driver_Help.PDF | USB driver installation help file          |

## \_Quick Start

### **Required Equipment**

Before beginning, the following equipment is needed.

- MAX5961 EV kit (USB cable included)
- A user-supplied Windows 2000/XP/Vista PC with a spare USB port
- Four 16V DC power supplies
- Four voltmeters

**Note:** In the following sections, software-related items are identified by bolding. Text in **bold** refers to items directly from the EV kit software. Text in **bold and under-lined** refers to items from the Windows operating system.

#### Procedure

The MAX5961 EV kit is a fully assembled and tested surface-mount board. Follow the steps below for simple board operation. Do not turn on the power supplies until all connections are completed.

- Visit <u>www.maxim-ic.com/evkitsoftware</u> to download the latest version of the EV kit software, 5961Rxx.ZIP. Save the EV kit software to a temporary folder and uncompress the ZIP file.
- Install the EV kit software on your computer by running the INSTALL.EXE program inside the temporary folder. The program files are copied and icons are created in the Windows <u>Start I Programs</u> menu.

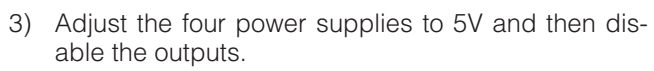

- Verify that shunts are installed across pins 2-3 of jumpers JU1–JU4 (maximum fast-trip voltage limit set to 25mV).
- 5) Verify that a shunt is installed across pins 2-3 of jumper JU5 (independent channel control).
- 6) Verify that a shunt is installed across pins 1-2 of jumper JU6 (ALERT output asserted and PG\_ output deasserted upon critical UV/OV fault).
- Verify that shunts are installed across pins 2-3 of jumpers JU7 and JU8 (MAX5961 I<sup>2</sup>C address = 0x74).
- 8) Verify that a shunt is installed across pins 2-3 of jumper JU9 (+3.3V powers U1).
- 9) Verify that shunts are not installed across jumpers JU10, JU11, JU13, and JU14 (undervoltage lockout threshold for each input channel set to 0.6V).
- 10) Verify that a shunt is installed on jumper JU12 (latch-off mode).
- 11) Verify that a shunt is not installed on jumper JU15 (hardware enable, EN2 bit set to 1).
- 12) Verify that a shunt is not installed on jumper JU16 (PG\_ output signal polarity set to active-high).

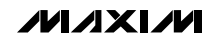

- 13) Connect the positive terminal of the 1st power supply to the VS1 banana jack connector and the negative terminal to the GND banana jack connector.
- 14) Connect the positive terminal of the 2nd power supply to the VS2 banana jack connector and the negative terminal to the GND banana jack connector.
- 15) Connect the positive terminal of the 3rd power supply to the VS3 banana jack connector and the negative terminal to the GND banana jack connector.
- 16) Connect the positive terminal of the 4th power supply to the VS4 banana jack connector and the negative terminal to the GND banana jack connector.
- 17) Connect the positive terminal of the 1st voltmeter to the VO1 PC pad and the negative terminal to the GND PC pad.
- Connect the positive terminal of the 2nd voltmeter to the VO2 PC pad and the negative terminal to the GND PC pad.
- 19) Connect the positive terminal of the 3rd voltmeter to the VO3 PC pad and the negative terminal to the GND PC pad.
- 20) Connect the positive terminal of the 4th voltmeter to the VO4 PC pad and the negative terminal to the GND PC pad.
- 21) Connect the USB cable from the PC to the EV kit board. A <u>New Hardware Found</u> window pops up when installing the USB driver for the first time. If you do not see a window that is similar to the one described above after 30s, remove the USB cable from the board and reconnect it. Administrator privileges are required to install the USB device driver on Windows.
- 22) Follow the directions of the <u>Add New Hardware</u> <u>Wizard</u> to install the USB device driver. Choose the <u>Search for the best driver for your device</u> option. Specify the location of the device driver to be <u>C:\Program Files\MAX5961</u> (default installation directory) using the <u>Browse</u> button. During device driver installation, Windows might show a warning message indicating that the device driver Maxim uses does not contain a digital signature. This is not an error condition and it is safe to proceed with installation. Refer to the USB\_Driver\_Help.PDF document for additional information.
- 23) Start the MAX5961 EV kit software by opening its icon in the <u>Start I Programs</u> menu. The EV kit software main window appears as shown in Figure 1.
- 24) Enable the four power-supply outputs.

- 25) Verify that the PG\_ green LEDs (D5–D8) are on.
- 26) Verify that the FAULT\_ and ALERT red LEDs (D9-D13) are off.
- 27) Verify that the four voltmeters measure 5V.
- 28) The EV kit is ready for further testing.

### Detailed Description of Software

The MAX5961 EV kit GUI software provides a user interface (Figure 1) to control the programmable features of the MAX5961 IC. To start the MAX5961 EV kit software, double click the MAX5961 EV kit icon created during installation. The user has to wait approximately 2s while the software detects and configures the MAX5961 EV kit.

**Note:** In the following sections, words in **boldface** are user-selectable features in the software.

#### **Graphical User Interface**

The user interface (shown in Figure 1) is easy to operate. Use the mouse, or press the Tab key to navigate through the GUI controls. The software divides the EV kit functions into logical blocks. At the top, the Interface box contains system functions and each tab groups functions for each channel. The correct I<sup>2</sup>C read or write operation is generated to access the internal memory registers of the MAX5961 when any of these controls are used.

Use the **Device Address** combo box to select the MAX5961 I<sup>2</sup>C address. The **Silence I2C Activity** checkbox enables the software to continually read the MAX5961 IC's status and data registers and check that all the devices on the bus are working properly. These functions create activity on the I<sup>2</sup>C bus. Check the **Silence I2C Activity** checkbox to reduce I<sup>2</sup>C bus activity and enable easy triggering of an oscilloscope. Use the **Read All Registers** button to perform a read of all the MAX5961 IC registers and update the GUI with each register's data. The status bar located at the bottom of the GUI displays the status of the I/O expander, the registers accessed, and the data received or sent.

#### Software Startup

During startup, the MAX5961 EV kit software automatically searches first for the Maxim microcontroller (U2), which is used for I<sup>2</sup>C communication, the MAX7313 I/O expander (U7), and then for the MAX5961. The status LED D4 indicates if the microcontroller is operational. If the microcontroller is not found, verify that the USB cable is connected properly, power is applied to the EV kit, and then click the YES button on the retry-connec-

| Eile Commands View                |                       |                       |                             |                    |
|-----------------------------------|-----------------------|-----------------------|-----------------------------|--------------------|
| Interface<br>Device Address: 0x74 | Status: EV            | Kit Operational       | Silence I2C Activity        | Read All Registers |
| Configuration Control / Sta       | tus   Circular Buffer |                       |                             |                    |
|                                   | Grouping (MODE): Inde | ependent Critical Fau | It Protection (PROT): De-a: | ssert PG_          |
| Fault Mana                        | gement (RETRY): Lat   | ch Off                | Polarity (POL): Activ       | e High             |
| Voltage-Sense Bange               | Channel 1             | Channel 2             | Channel 3                   | Channel 4          |
| OV Critical                       |                       |                       | 1023                        |                    |
| OV Warning                        | 1023                  | 1023                  | 1023                        | 1023               |
| UV Warning                        |                       |                       | 0                           |                    |
| UV Critical                       | 0                     | 0                     | 0                           | 0                  |
| Max Current-Sense                 | 25mV 💌                | 25mV 💌                | 25mV 💌                      | 25mV 💌             |
| Fast-trip Threshold               | 191 18.73mV           | 191 18.73mV           | 191 18.73mV                 | 191 18.73mV        |
| Fast/Slow Trip Ratio              | 200% 💌                | 200% 💌                | 200% 💌                      | 200% 💌             |
| Max Slow-Trip Threshold           | 12.50mV               | 12.50mV               | 12.50mV                     | 12.50mV            |
| Slow-Trip Threshold               | 9.36mV Deglitc        | h 9.36mV Deglitch     | 9.36mV Deglitch             | 9.36mV Deglito     |
| OC Warning                        | 1023                  | 1023                  | 1023                        | 1023               |
| PG Assertion Delay                | 50ms 💌                | 50ms 💌                | 50ms 💌                      | 50ms 💌             |

Figure 1. MAX5961 EV Kit Software Main Window

tion message box. Upon power-up, the software reads the data from all the registers and displays the data in their corresponding GUI fields.

The nonfunctional GUI can be viewed by clicking the NO button on the retry-connection message box when attempting to start the software without connecting to the EV kit. Restart the software with the EV kit properly connected for normal operation.

#### Configuration

The EV kit software **Configuration** tab (Figure 1) displays the MODE, PROT, RETRY, and POL general settings at the top, while grouping channel-specific settings below. See Table 1 for GUI control details for each channel. Check the **Deglitch** checkboxes located to the right of the **OV Critical**, **OV Warning**, **UV Warning**, **UV Critical**, and **OC Warning** input controls to enable the deglitch feature for those settings.

#### **Control and Status**

The EV kit software **Control/Status** tab (Figure 2) displays the status of each channel, including the voltage and current measurements in decimal format. Each channel can be enabled, regardless of the input voltage, by configuring the software's **EN1\_** and **EN2\_** combo boxes or enabling the **Force-ON Keys Enable** and **Force-ON** checkboxes. Check the corresponding **Reset** or **Hold** checkbox to reset or hold the maximum and minimum voltage measurements and the maximum and minimum current measurements. Click the **Clear Alert** button to clear the alert bit and output signal.

#### **Circular Buffer**

The EV kit software **Circular Buffer** tab (Figure 3) allows the user to control and configure the voltage and current circular buffers for each channel. Each circular buffer always contains a record of the 50 most-recent digital measurements. The resolution of these measure-

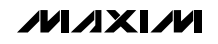

5

**Evaluates: MAX596** 

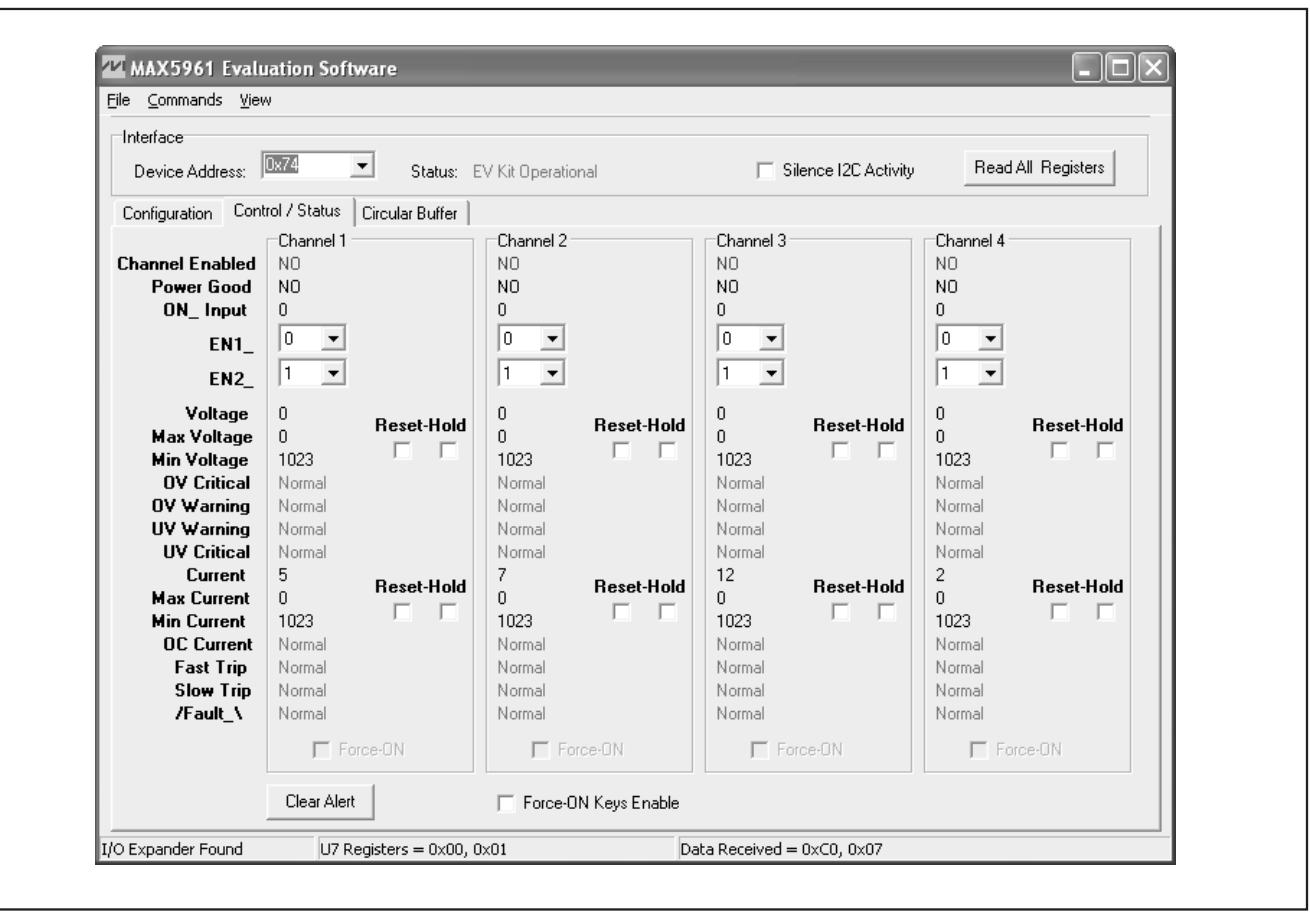

Figure 2. MAX5961 EV Kit Software GUI—Control/Status Tab

ments can be set to **8-Bit** or **10-Bit**. This measurement record includes the number of postshutdown event measurements set by the **Stop-Delay Buffer** setting, if the corresponding buffer (**Voltage Buffer** or **Current Buffer**) is set to Run. The corresponding circular buffer stops recording new data if it is set to Stop. The 50 measurements contained in the particular buffer are read and displayed when clicking on the **Read Voltage Buffer** or **Read Current Buffer** buttons.

#### **Advanced User Interface**

An I<sup>2</sup>C serial interface can be used by advanced users by clicking **View I 2-Wire Interface Diagnostic**.

A window is displayed (Figure 4) that allows I<sup>2</sup>C operations, such as Read and Write, for troubleshooting. Stop normal MAX5961 software I<sup>2</sup>C activity by checking the **Silence I2C Activity** checkbox in the MAX5961 main program when using this feature. Click on the 2-wire interface tab shown in Figure 4. Go to the Target Device Address: combo box to select the correct MAX5961 slave I<sup>2</sup>C address (port expander U7's fixed I<sup>2</sup>C address is 0x40). In the General commands tab, from the Command drop-down list, select 1-SMBusWriteByte(addr,cmd,data8), for a write operation, or 4-SMBusReadByte(addr,cmd)-> data8, for a read operation. Enter the register address into the Command byte: combo box, the 8-bit data into the Data Out: combo box. and press the Execute button for write operation. Enter the register address into the Command byte: combo box and press the Execute button for read operation. The data retrieved is displayed in the **Data In:** combo box. The I<sup>2</sup>C dialog boxes accept numeric data in binary, decimal, or hexadecimal. Hexadecimal numbers should be prefixed by \$ or 0x. Binary numbers must be exactly eight digits of Os and 1s.

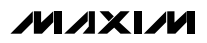

## Table 1. MAX5961 EV Kit Software GUI Controls

| GUI CONTROL          | FUNCTION                                                                                                    |
|----------------------|----------------------------------------------------------------------------------------------------|
| Voltage-Sense Range  | Sets the maximum output voltage range to 2V, 4V, 8V, or 16V.                                                                                                    |
| OV Critical          | Sets the overvoltage critical limit. Enter a decimal value between 0 and 1023 (10-bit binary value).                                                                                                    |
| OV Warning           | Sets the overvoltage warning limit. Enter a decimal value between 0 and 1023 (10-bit binary value).                                                                                                    |
| UV Warning           | Sets the undervoltage warning limit. Enter a decimal value between 0 and 1023 (10-bit binary value).                                                                                                    |
| UV Critical          | Sets the undervoltage critical limit. Enter a decimal value between 0 and 1023 (10-bit binary value).                                                                                                    |
| Max Current Sense    | Sets the maximum current-sense range to 25mV, 50mV, or 100mV across the current-sense resistor.                                                                                                    |
| Fast-Trip Threshold  | Sets the fast-trip voltage threshold across the current-sense resistor between 40% and 100% of the <b>Max Current-Sense</b> setting. Enter a decimal value between 102 and 255 (8-bit binary value).                                                                                                 |
| Fast/Slow Trip Ratio | Sets the fast-to-slow trip voltage ratio to 125%, 150%, 175%, or 200% across the current-sense resistor.                                                                                                    |
| OC Warning           | Sets the overcurrent warning limit. Enter a decimal value between 0 and 1023 (10-bit binary value).                                                                                                    |
| PG Assertion Delay   | Sets PG_ output signal assertion time delay to 50ms, 100ms, 200ms, or 400ms.                                                                                                    |
| Deglitch             | Enables deglitching function—two consecutive faults must be detected before the corresponding fault is asserted.                                                                                                    |
| EN1_                 | Sets EN1 bit to 0 or 1.                                                                                                    |
| EN2_                 | Sets EN2 bit to 0 or 1.                                                                                                    |
| Reset                | Resets the maximum and minimum voltage or current detection registers of the corresponding channel.                                                                                                    |
| Hold                 | Locks the maximum and minimum voltage or current detection registers of the corresponding channel.                                                                                                    |
| Force-ON Keys Enable | Enables the Force-ON control register.                                                                                                    |
| Force-ON             | Enables the channel regardless of any fault condition.<br><b>Warning:</b> When the force-on function is enabled, the device does not protect against any fault<br>conditions. Since the device does not protect against overcurrent and short-circuit conditions, the<br>MOSFET(s) might be damaged. |
| Clear Alert          | Clears the Alert bit/deasserts the ALERT output.                                                                                                    |
| Stop-Delay Buffer    | Sets the number of samples that are recorded to a buffer after a shutdown event. Enter a number between 0 and 50.                                                                                                    |
| Voltage Buffer       | Enables the voltage buffer.                                                                                                    |
| V Read Mode, 8-Bit   | Sets the circular buffer resolution to 8 bits.                                                                                                    |
| V Read Mode, 10-Bit  | Sets the circular buffer resolution to 10 bits.                                                                                                    |
| Current Buffer       | Enables the current buffer.                                                                                                    |
| C Read Mode, 8-Bit   | Sets the circular buffer resolution to 8 bits.                                                                                                    |
| C Read Mode, 10-Bit  | Sets the circular buffer resolution to 10 bits.                                                                                                    |
| Read Voltage Buffer  | Reads and displays the voltage buffer data.                                                                                                    |
| Read Current Buffer  | Reads and displays the current buffer data.                                                                                                    |

**Evaluates: MAX5961** 

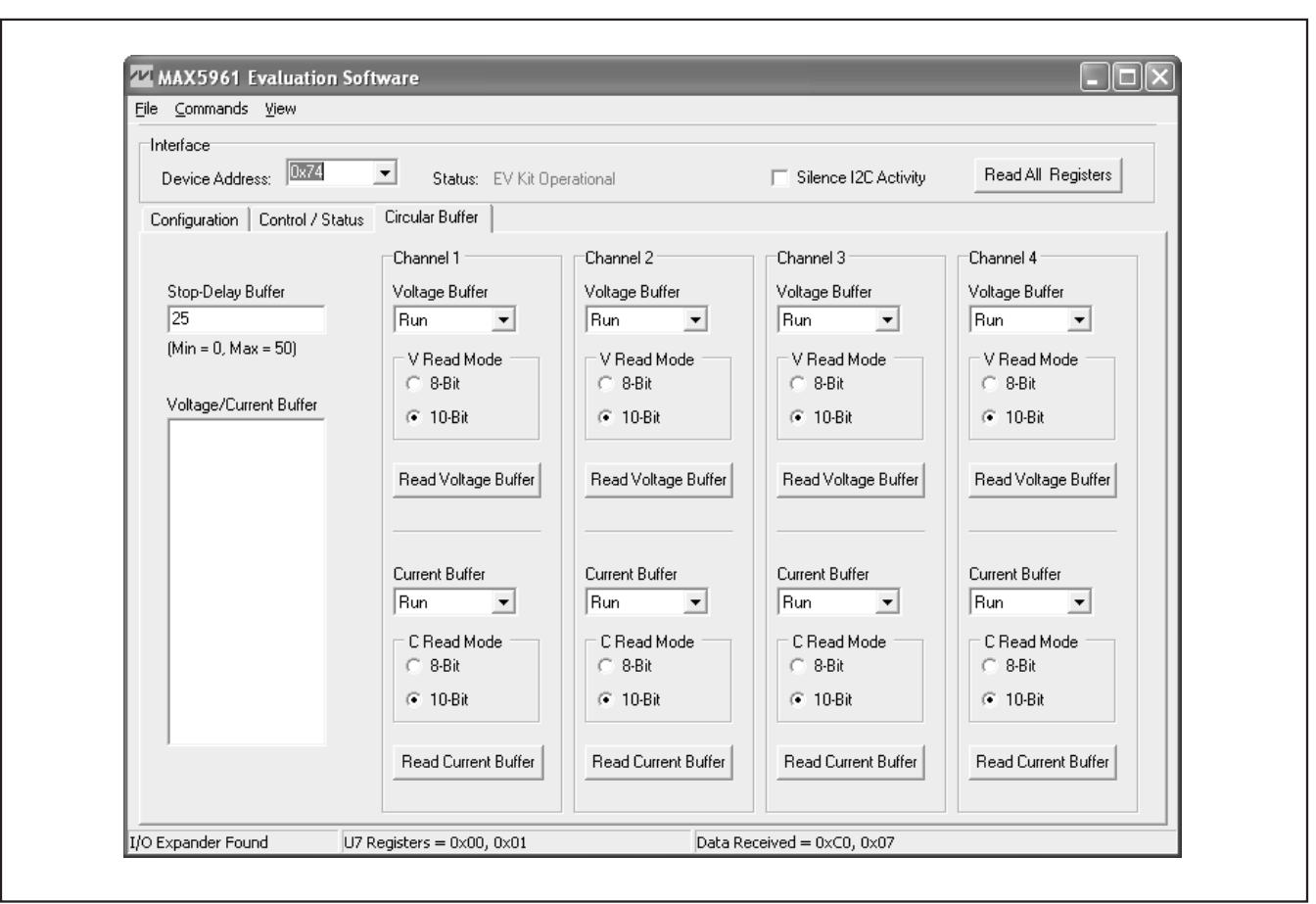

Figure 3. MAX5961 EV Kit Software GUI—Circular Buffer Tab

### Detailed Description of Hardware

The MAX5961 EV kit circuit demonstrates the MAX5961 quad-channel hot-swap controller that continually monitors the output current and voltage with an internal 10-bit ADC. The MAX5961 IC controls each channel's n-channel MOSFET while monitoring the respective current across the sense resistor and the output voltage. The MAX5961 EV kit controller requires 3V (2.7V + Schottky diode drop) to 16V DC for normal operation. Each hot-swap channel is configured to operate with an input voltage as low as 0V.

During a startup cycle, the EV kit's four channels are off until the MAX5961 IN pin voltage exceeds 2.7V (typ). Once the MAX5961 powers up, it loads the initial operational settings to the internal registers. If any of the input channel's voltage is above the 0.6V undervoltage threshold, the respective MOSFET is turned on and the MAX5961 controller monitors the corresponding channel output current and voltage. The MAX5961 EV kit features several jumpers to program the initial operational settings. These settings are: maximum current-sense range for each channel, fault protection behavior, power-good output signal polarity, hardware enable, fault-management mode, and I<sup>2</sup>C address for the controller.

#### **Input Power Sources**

The MAX5961 EV kit requires a 3V (2.7V + Schottky diode drop) to 16V input DC source for normal EV kit operation. The EV kit circuit features jumper JU9 that

#### Table 2. Input Source Configuration (JU9)

| SHUNT POSITION | MAX5961 IC INPUT<br>POWER SOURCE    |
|----------------|-------------------------------------|
| 1-2            | VS1, VS2, VS3, VS4, or VIN<br>input |
| 2-3            | +3.3V or VIN input                  |
| Not installed  | VIN input                           |

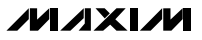

### Table 3. HWEN Configuration (JU15)

| SHUNT POSITION | HWEN PIN                               | EN2 BIT                 |
|----------------|----------------------------------------|-------------------------|
| Not installed  | Connected to DREG through resistor R48 | Set to 1 during startup |
| Installed      | Connected to GND                       | Set to 0 during startup |

### Table 4. ON\_ Configuration (JU10, JU11, JU13, JU14)

| SHUNT POSITION | ON_ PIN                                                    | ON_ BIT SETTING                                                                           |  |
|----------------|------------------------------------------------------------|-------------------------------------------------------------------------------------------|--|
| Not installed  | Connected to VS_ through resistor<br>R20, R22, R24, or R26 | Set to 1 when ON_ pin is above 0.6V. Channel_<br>enabled if EN1 or EN2 bits are set to 1. |  |
| Installed      | Connected to GND                                           | Set to 0. Channel_ disabled if EN1 and EN2 bits are set to 0.                             |  |

allows the user to select one of three methods to provide power to the MAX5961 IC (U1). If the shunt is connected across pins 1 and 2 of jumper JU9, the highest voltage source connected to the VS1, VS2, VS3, VS4, or VIN inputs supplies power to the IC. If the shunt is connected across pins 2 and 3, the highest voltage between the +3.3V source (derived from the USB 5V supply) and the VIN input supplies power to the IC. If the shunt is removed, the VIN input supplies power to U1. Connect a 3V to 16V power source across VIN and GND PC pads when using this option. See Table 2 for jumper JU9 configuration. The communication circuitry and port expander (U7) are powered with the USB 5V supply.

#### **Hot-Swap Channel Enable**

During startup, each hot-swap channel is enabled if the respective EN2 bit is set to 1 and the ON\_ input is high. The EN2 bit is dependent on the state of the HWEN pin. If the HWEN pin is pulled to DREG during startup, the EN2 bit for all four channels is set to 1. The EV kit circuit provides jumper JU15 to configure the HWEN pin. See Table 3 for jumper JU15 configuration. Connecting HWEN pin to ground GND after startup does not change the EN2 bit state to 0. However, after startup, the EN2 bit state for each channel can be changed using the EV kit GUI software.

Whenever the ON\_ pin voltage exceeds the input voltage threshold of 0.6V (typ), the ON\_ bit is set to 1; otherwise, it is set to 0. The EV kit circuit is configured to pull up the ON\_ pins to the respective VS\_ channel inputs through resistors R20, R22, R24, or R26. The VS\_ input undervoltage threshold can be modified by completing the resistive divider at each ON\_ pin. Use the following equation to select the value for each ON\_ resistor:

$$R = \frac{100k\Omega}{\left(\frac{VS_{-UVLO}}{0.6V} - 1\right)}$$

where VS\_UVLO is the desired VS1, VS2, VS3, or VS4 undervoltage input and R is the resistor value in ohms for R21, R23, R25, or R27, respectively.

The EV kit circuit also provides jumpers JU10, JU11, JU13, and JU14 to connect the respective ON\_ pins to ground, thus setting the ON\_ bit to 0. See Table 4 for jumper configuration.

Refer to the *Hot-Swap Channel On-Off Control* section in the MAX5961 IC data sheet for detailed information on enabling and disabling each hot-swap channel.

| Connection 2-wire interface Logging                                                                                                  |
|----------------------------------------------------------------------------------------------------|
| Target Device Address:       0x74       0111010 r/w       Hunt for active listeners                                                  |
| General commands EEPROM data dump SMBus register watch Low Level commands                                                            |
| Command (SMBus Protocols, Raw Block Read/Write, EEPROM Read/Write)<br>□ - SMBusQuick(addr) -> device present?<br>▼ Execute PASS/FAIL |
|                                                                                                    |
| Byte count: 1 Data In: ?                                                                                                    |
| Use SMBus PEC Packet Error Correction byte                                                                                           |
|                                                                                                    |
|                                                                                                    |
|                                                                                                    |
|                                                                                                    |
|                                                                                                    |
|                                                                                                    |

Figure 4. Advanced I<sup>2</sup>C User Interface Windowl2-Wire Interface Tab

## Table 5. Grouping Configuration (JU5)

| SHUNT POSITION | MODE PIN                               | GROUPING FUNCTION                                                                          |  |
|----------------|----------------------------------------|--------------------------------------------------------------------------------------------|--|
| 1-2            | Connected to DREG through resistor R40 | Paired—Channel 1 and Channel 3 operate together. Channel 2 and Channel 4 operate together. |  |
| 2-3            | Connected to GND                       | Independent—Each channel operates as an independent hot-swap controller.                   |  |
| Not installed  | Not connected                          | Grouped—All 4 channels operate as a group.                                                 |  |

#### **Grouping Hot-Swap Channels**

Depending on the state of the MODE input pin during startup, the MAX5961 IC can operate as four independent hot-swap controllers, two pairs of controllers, or with all four controllers grouped together operating as a single controller. The MAX5961 EV kit circuit provides jumper JU5 to configure the MODE pin. See Table 5 for jumper JU5 configuration. Reconfiguring jumper JU5 after startup does not change the initial setting.

#### PROT, ALERT

The MAX5961 IC fault protection mode is programmed during startup depending on the PROT pin configuration. The PROT pin configuration determines whether

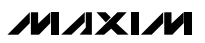

## Table 6. PROT Configuration (JU6)

| SHUNT POSITION PROT PIN |                                        | EV KIT FUNCTION                                                                                                |  |
|-------------------------|----------------------------------------|----------------------------------------------------------------------------------------------------|--|
| 1-2                     | Connected to DREG through resistor R41 | ALERT output asserted and respective PG_ output deasserted upon critical UV/OV fault.                          |  |
| 2-3                     | Connected to GND                       | ALERT output asserted, PG_ output deasserted,<br>and shutdown respective channel upon critical<br>UV/OV fault. |  |
| Not installed           | Not connected                          | ALERT output asserted upon critical UV/OV fault.                                                               |  |

## Table 7. POL Configuration (JU16)

| SHUNT POSITION | POL PIN                                | PG_ OUTPUT POLARITY     |  |
|----------------|----------------------------------------|-------------------------|--|
| Not installed  | Connected to DREG through resistor R49 | Active-high PG_ outputs |  |
| Installed      | Connected to GND                       | Active-low PG_ outputs  |  |

## Table 8. RETRY Configuration (JU12)

| SHUNT POSITION RETRY PIN |                                        | MAX5961 RETRY SETTING |  |
|--------------------------|----------------------------------------|-----------------------|--|
| Not installed            | Connected to DREG through resistor R50 | Autoretry operation   |  |
| Installed                | Connected to GND                       | Latch-off operation   |  |

the PG\_ output signal for the channel(s) is cleared or the PG\_ output is cleared and the channel(s) is shut down. The MAX5961 EV kit circuit provides jumper JU6 to configure the PROT pin. See Table 6 for jumper JU6 configuration. Reconfiguring jumper JU6 after startup does not change the initial setting. Once a PG\_ output is asserted, the ALERT output signal (red LED D13/test point TP25) is always asserted low if any of the channels' output voltage is outside the warning or critical limits, or an overcurrent limit fault is detected.

### **Power-Good Outputs**

The MAX5961 IC power-good (PG\_) output signals are asserted when the output voltage is inside the warning undervoltage and overvoltage programmed limits. The PG\_ output signal polarity is programmed depending on the POL pin configuration. If the signal polarity is set for active-high outputs, the respective channel LEDs (D5, D6, D7, and D8) are turned on when PG\_ is asserted. If the signal polarity is set for active-low outputs, the respective channel's LED is turned off when PG\_ is asserted. The PG\_ output signals can also be accessed at test points TP17, TP18, TP19, and TP20. The MAX5961 EV kit circuit provides jumper JU16 to configure the POL pin. See Table 7 for jumper JU16 configuration.

## FAULT\_ Outputs

The MAX5961 IC FAULT\_ output signal is asserted low whenever a circuit breaker channel shutdown event occurs. A circuit breaker shutdown event occurs whenever a fast-trip or slow-trip overcurrent fault event is detected. The respective channel LED (D9, D10, D11, or D12) is turned on when the FAULT\_ output is asserted. The FAULT\_ output signals can also be accessed at test points TP21, TP22, TP23, and TP24. See the *RETRY Configuration* section for instructions to clear the FAULT\_ outputs.

### **RETRY Configuration**

The MAX5961 IC can be programmed to autoretry or latch-off mode during startup depending on the RETRY pin configuration. In autoretry mode, after a shutdown event, the FAULT\_ is cleared and the MAX5961 controller automatically attempts to restart the corresponding channel after 200ms. In latch-off mode, the channel is in shutdown. The power at the IN pin must be cycled or the affected channel's ON\_ pin, EN1 bit, or EN2 bits must be toggled to restart the latched off channel and clear the FAULT\_. The MAX5961 EV kit circuit provides jumper JU12 to configure the RETRY pin. See Table 8 for jumper JU12 configuration. Reconfiguring jumper JU12 after startup does not change the initial RETRY

| SHUNT POSITION | ILIM_ PIN                                                | MAXIMUM CURRENT-SENSE<br>RANGE (mV) | MAXIMUM OUTPUT<br>CURRENT (A) |
|----------------|----------------------------------------------------------|-------------------------------------|-------------------------------|
| 2-3            | Connected to GND                                         | 25                                  | 5                             |
| 1-2            | Connected to DREG through resistor R28, R31, R34, or R37 | 50                                  | 10                            |
| Not installed  | Not connected                                            | 100                                 | 20                            |

### Table 9. ILIM\_ Configuration (JU1, JU2, JU3, JU4)

setting. Refer to the *Autoretry or Latched-Off Fault Management* section in the IC data sheet when operating in autoretry mode.

#### **Current Limiting**

The MAX5961 EV kit circuit limits the load current at the four hot-swap channels (VS1, VS2, VS3, and VS4) by monitoring the voltage across current-sense resistors R16, R17, R18, and R19 (5m $\Omega$ ), respectively. When the load current is less than the programmed slow-trip and fast-trip current limits, the respective channel GATE\_output remains high to fully enhance the associated power MOSFET (N1, N2, N3, and N4). When the load current output (VO1, VO2, VO3, or VO4) exceeds the slow-trip or fast-trip current limits, the MOSFET(s) is turned off.

During startup, the ILIM\_ pin setting determines the maximum current-sense range. Also at startup, by default, the fast-trip current limit is set to 75% of the current-sense range, and the fast-trip to slow-trip current-limit ratio is set to 200%. The EV kit circuit provides jumpers JU1, JU2, JU3, and JU4 to configure the ILIM\_ pin for channels 1, 2, 3, and 4, respectively. See Table 9 for jumper configuration. After startup, the maximum current-sense range, the fast-trip current limit, and the fast-trip to slow-trip current-limit ratios can be changed using the EV kit GUI software. Refer to the *Circuit*-

*Breaker Protection* and *Setting Circuit-Breaker Thresholds* sections in the MAX5961 IC data sheet for more details.

Replacing current-sense resistors R16, R17, R18, and R19 can reconfigure the maximum output current limits at the four channels. Use the following equation to select a new resistor value:

$$R_{S} = \frac{V_{TH}}{I_{MAX}}$$

where  $V_{TH}$  is the maximum current-sense range voltage,  $I_{MAX}$  is the new maximum output current limit, and Rs is the sense resistor value for R16, R17, R18, or R19. Choose a sense resistor that is rated for the new maximum power dissipation level. Verify that the power rating for the respective channel MOSFET meets the new operating conditions.

#### MAX5961 I<sup>2</sup>C Address Selection

The MAX5961 IC's slave I<sup>2</sup>C address is configured through the A0 and A1 pins. The EV kit features jumpers JU7 and JU8 to configure these pins. See Table 10 to configure jumpers JU7 and JU8 and select the I<sup>2</sup>C address. Verify that the new I<sup>2</sup>C address matches the address shown in the software's **Device Address** combo box.

| JUMPER JU8 SHUNT | JUMPER JU7 SHUNT<br>POSITION (A0) | MAX5961 ADDRESS |                     |
|------------------|-----------------------------------|-----------------|---------------------|
| POSITION (A1)    |                                   | BINARY          | HEXADECIMAL (WRITE) |
| 2-3              | 2-3                               | 0111 010Y       | 0x74                |
| 2-3              | 1-2                               | 0111 001Y       | 0x72                |
| 2-3              | Not installed                     | 0111 000Y       | 0x70                |
| 1-2              | 2-3                               | 0110 110Y       | 0x6C                |
| 1-2              | 1-2                               | 0110 101Y       | 0x6A                |
| 1-2              | Not installed                     | 0110 100Y       | 0x68                |
| Not installed    | 2-3                               | 0110 010Y       | 0x64                |
| Not installed    | 1-2                               | 0110 001Y       | 0x62                |
| Not installed    | Not Installed                     | 0110 000Y       | 0x60                |

### Table 10. Device Address Configuration (Jumpers JU7, JU8)

**Note:** The first 7 bits shown are the address. The Y bit in Table 10 is the  $I^2C$  read/write bit. The  $I^2C$  protocol specifies that this bit is set to 1 for a read or to 0 for a write operation.

#### **EV Kit I<sup>2</sup>C Signals**

The MAX5961 EV kit's I<sup>2</sup>C signals can be monitored at the SCL and SDA PC pads. The signals' logic-high voltage level of 3.3V is generated by voltage regulator U5 that uses the USB 5V source. User-supplied I<sup>2</sup>C signals can be connected to the SCL and SDA pads after disconnecting the USB cable from the USB connector. Install 4.7k $\Omega$  resistors at R62 and R63 if the user supplies open-collector signals. Port expander U7 is disabled if the EV kit's USB is disconnected.

### I/O Port Expander

The MAX5961 EV kit circuit includes an I/O port expander (MAX7313, U7) to detect the state of the four FAULT\_ output logic signals. The port expander is also used to detect the logic state of the four ON\_ inputs and the four PG\_ output signals. The MAX7313 IC slave I<sup>2</sup>C address is fixed to 0x40.

**MAX5961 Evaluation Kit** 

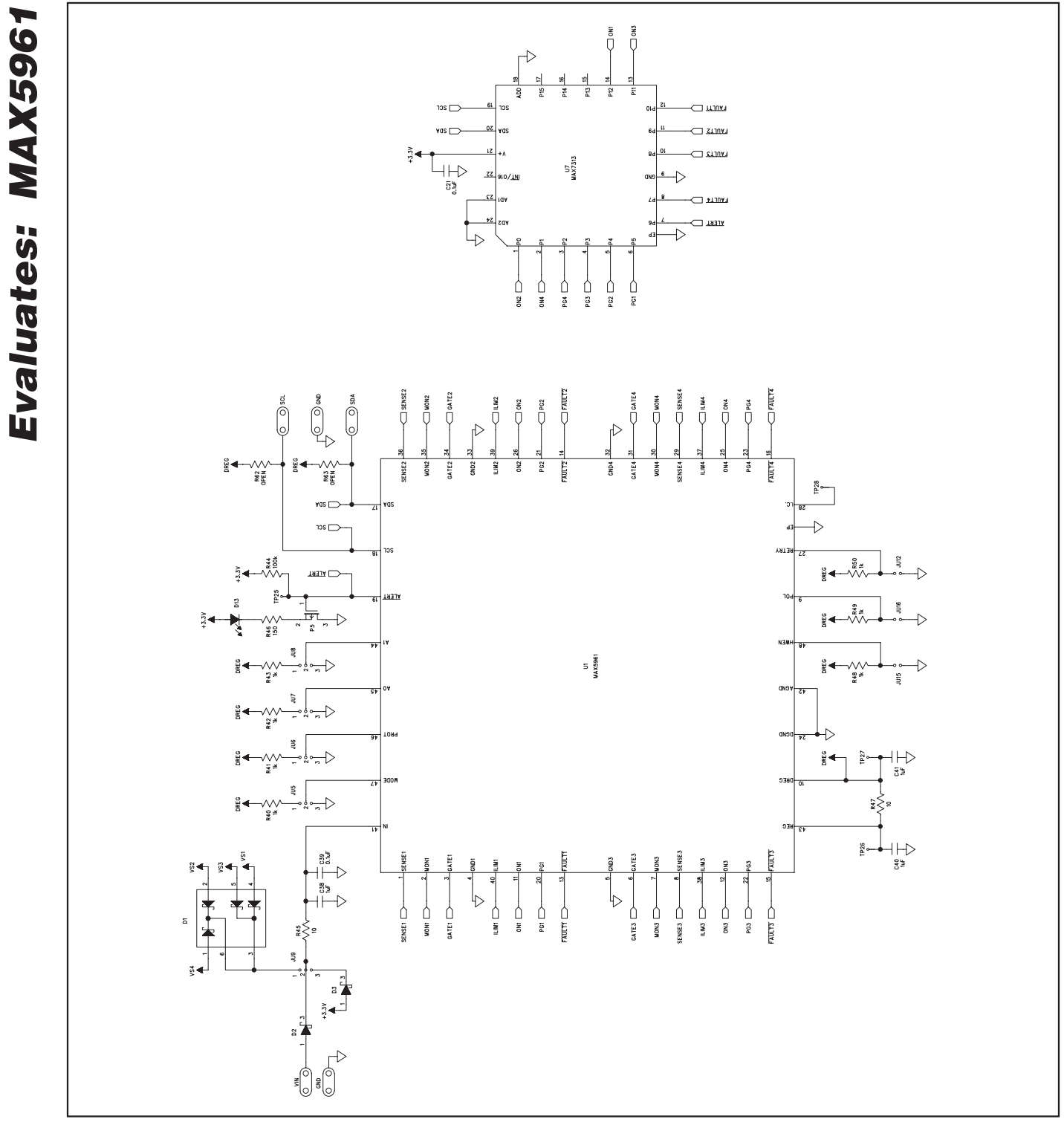

Figure 5a. MAX5961 EV Kit Schematic (Sheet 1 of 3)

**MAX5961 Evaluation Kit** 

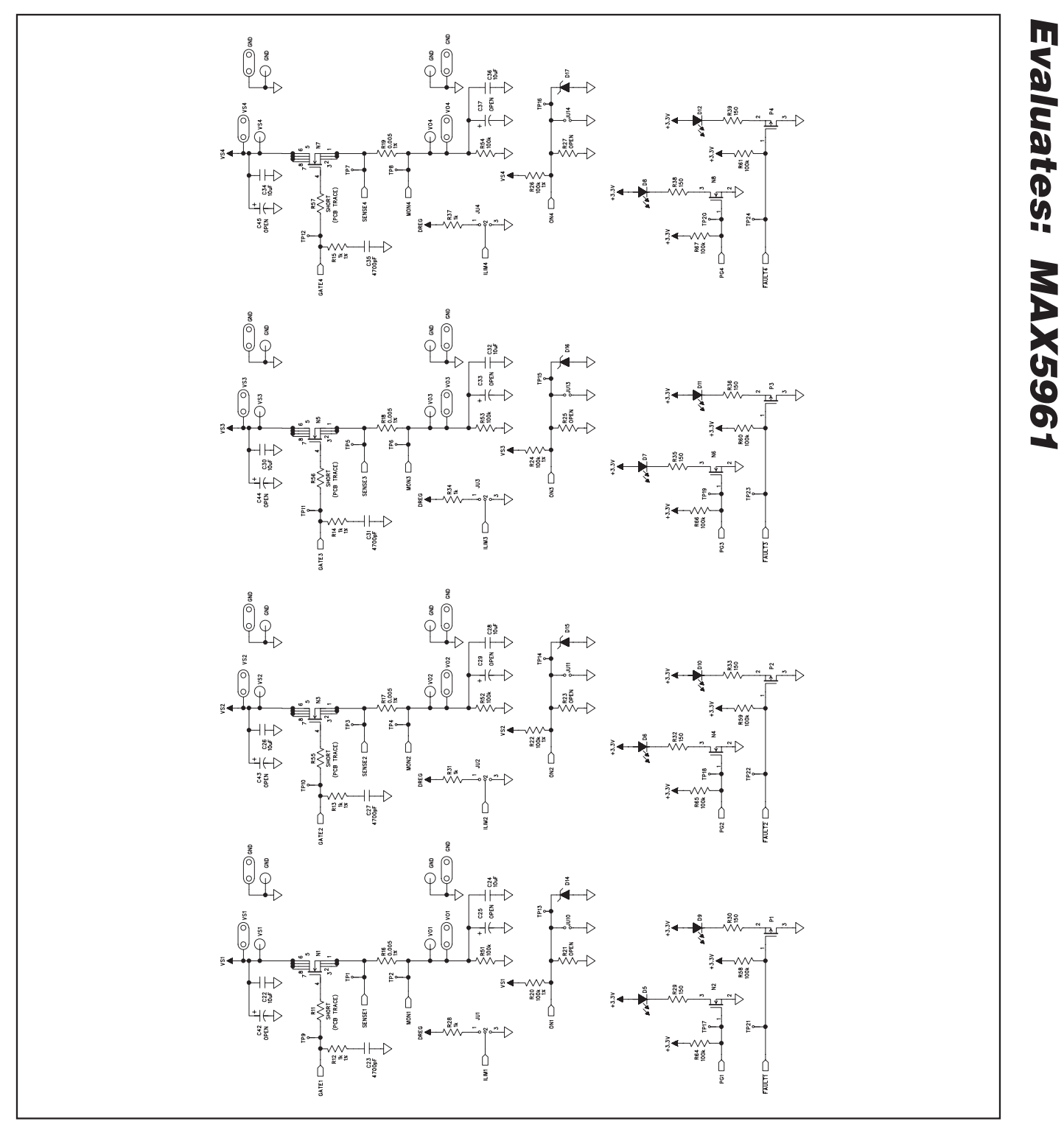

Figure 5b. MAX5961 EV Kit Schematic (Sheet 2 of 3)

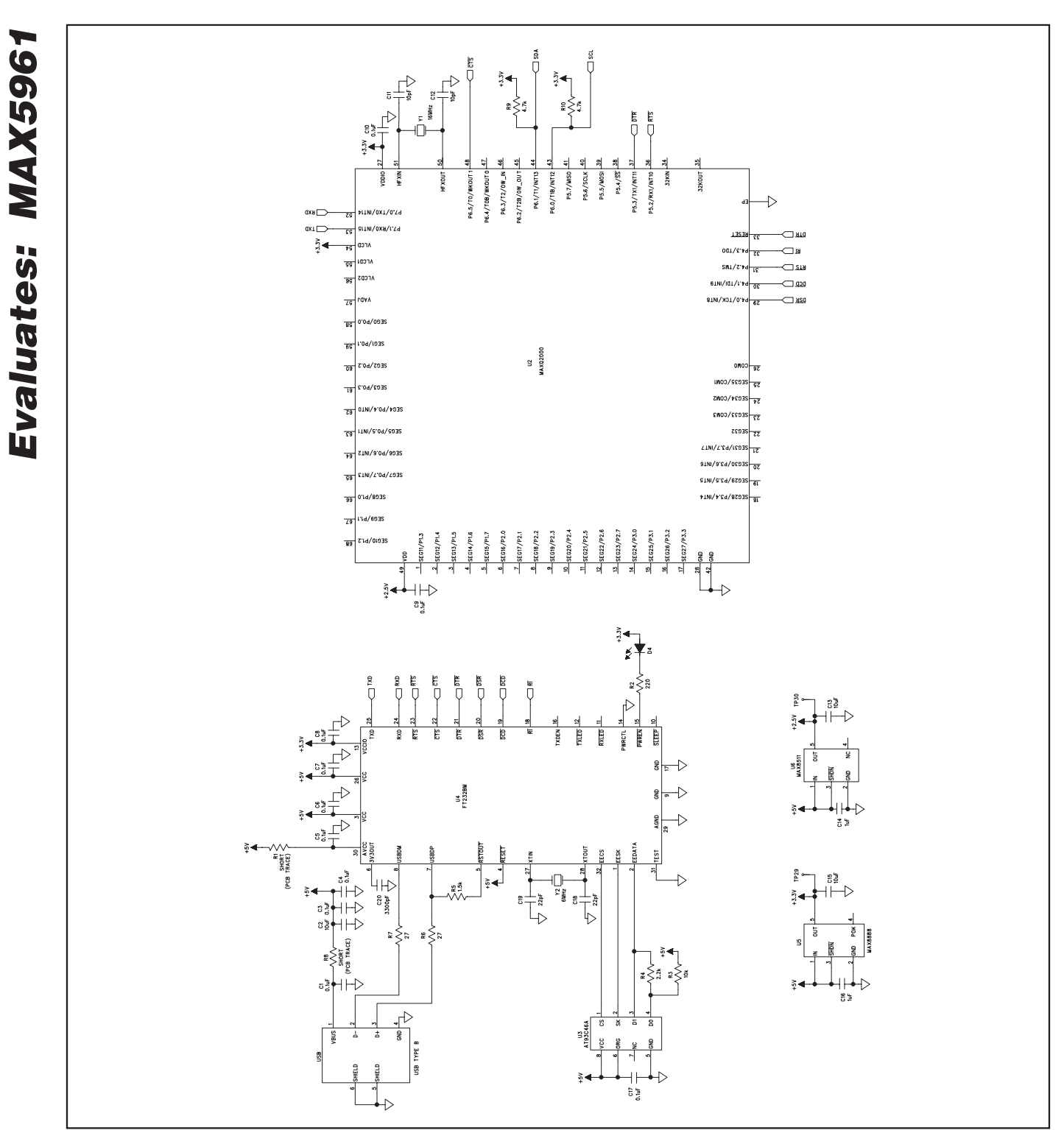

Figure 5c. MAX5961 EV Kit Schematic (Sheet 3 of 3)

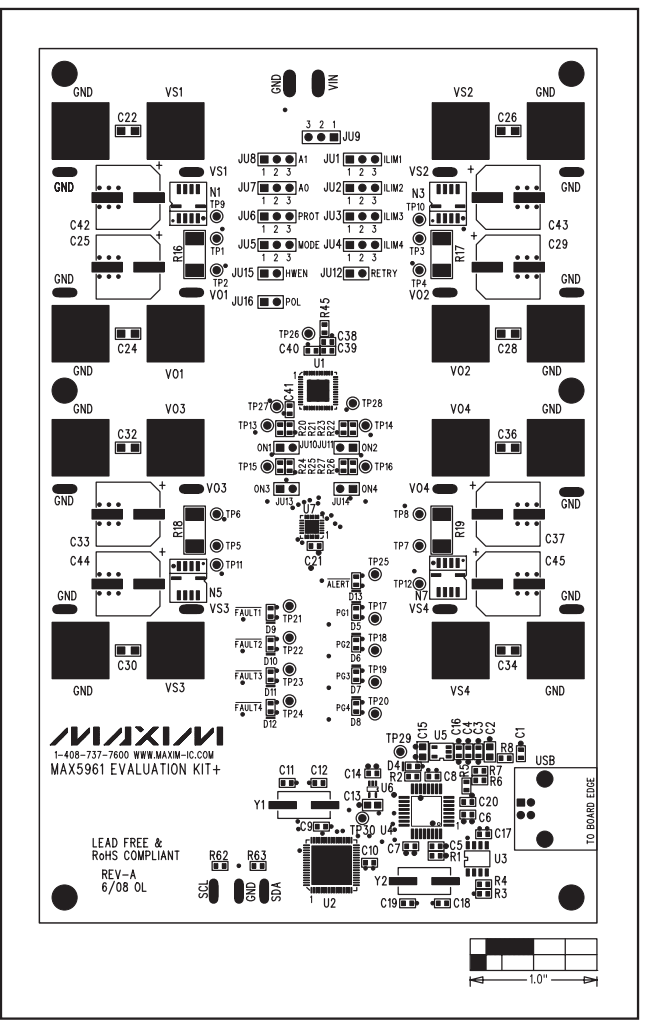

Figure 6. MAX5961 EV Kit Component Placement Guide— Component Side

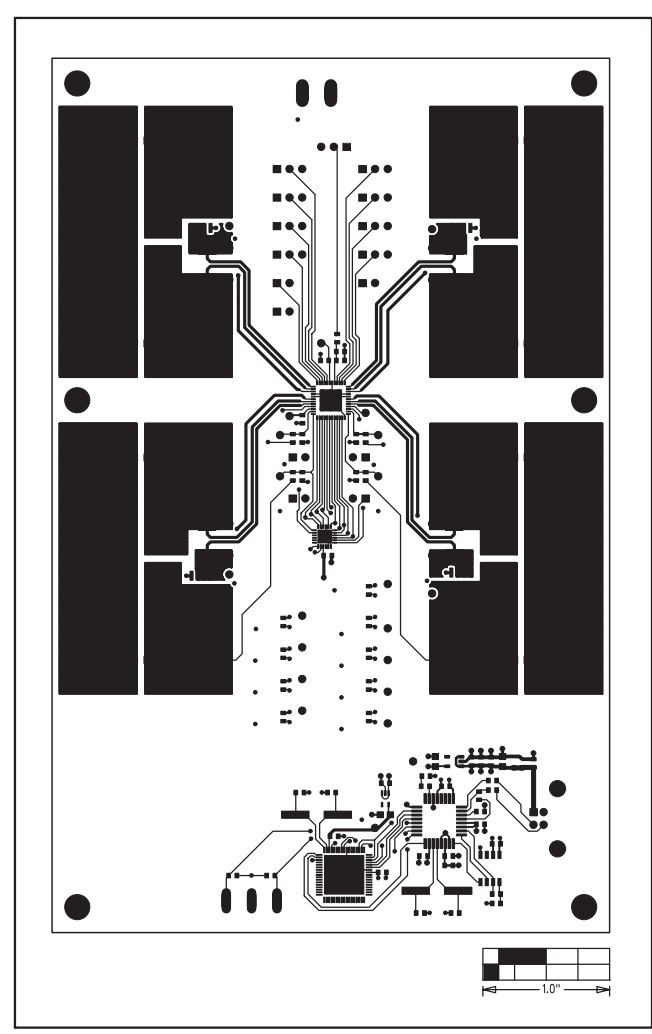

Figure 7. MAX5961 EV Kit PCB Layout—Component Side

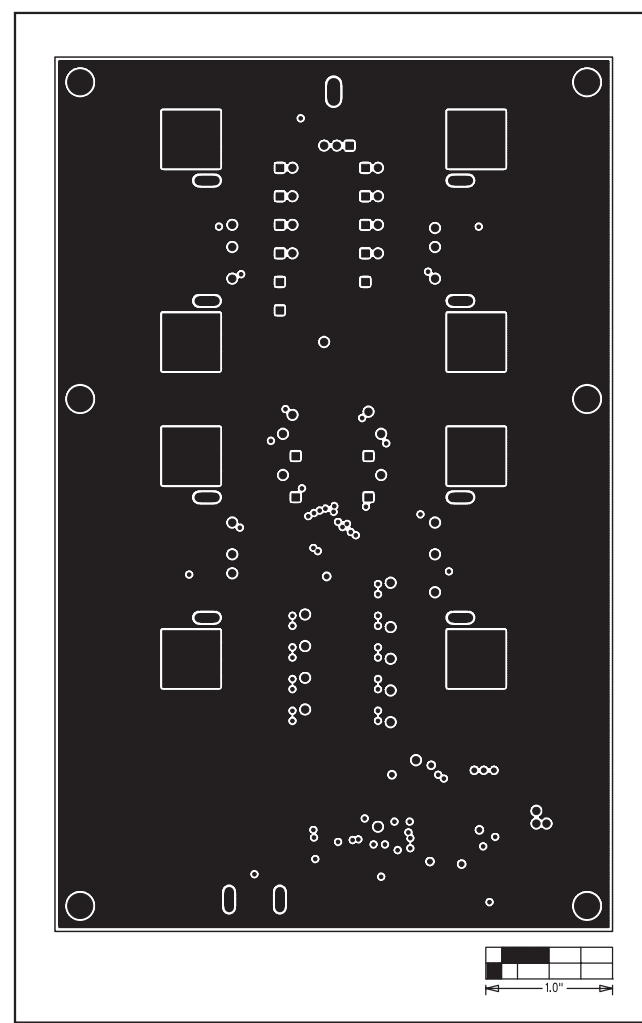

**MAX5961 Evaluation Kit** 

Figure 8. MAX5961 EV Kit PCB Layout—Ground Planes (Layer 2)

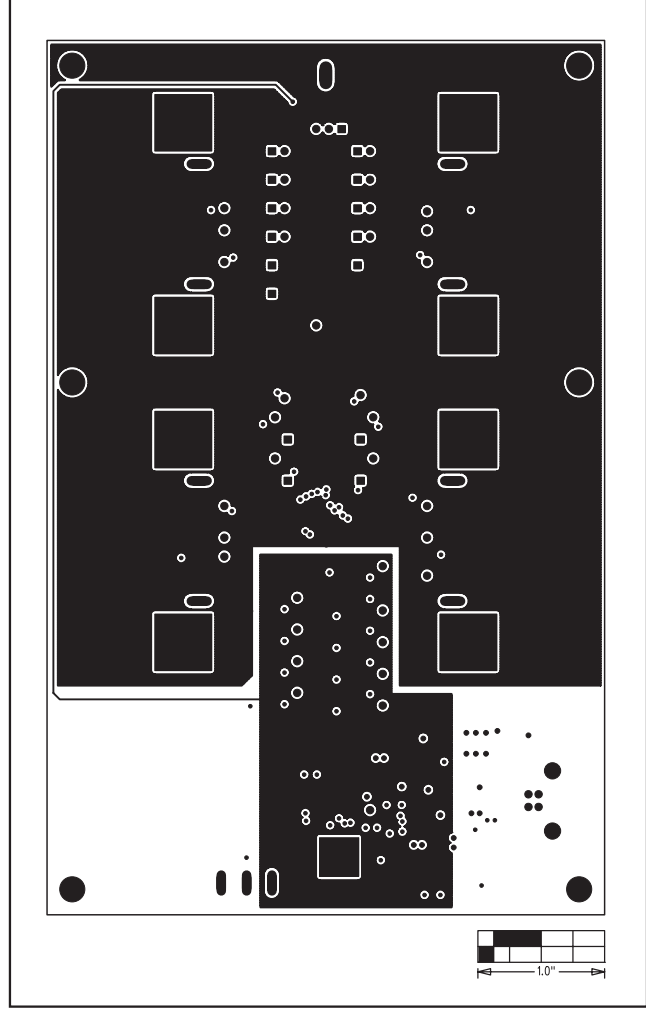

Figure 9. MAX5961 EV Kit PCB Layout—Power Planes (Layer 3)

Evaluates: MAX5961

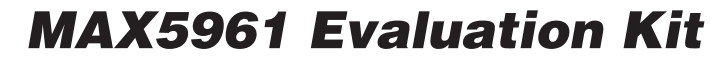

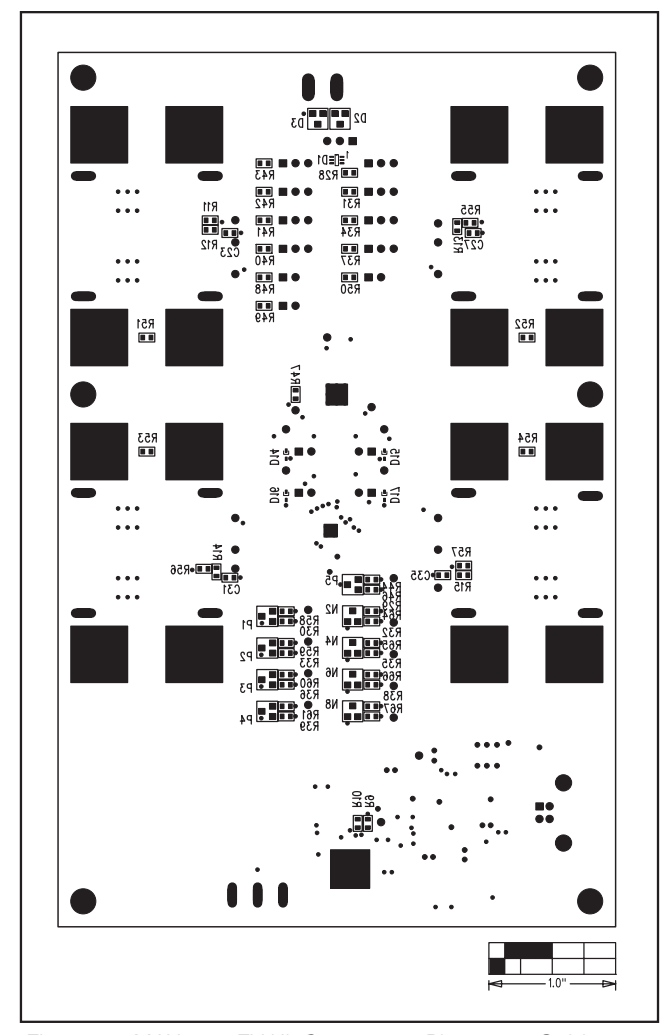

Figure 11. MAX5961 EV Kit Component Placement Guide— Solder Side

Maxim cannot assume responsibility for use of any circuitry other than circuitry entirely embodied in a Maxim product. No circuit patent licenses are implied. Maxim reserves the right to change the circuitry and specifications without notice at any time.

Maxim Integrated Products, 120 San Gabriel Drive, Sunnyvale, CA 94086 408-737-7600 \_

. . .

0000

08

00

₩ ₩ ₩ ₩ ₩

7 **8** 4 8 9

Figure 10. MAX5961 EV Kit PCB Layout—Solder Side

**MAXIM** is a registered trademark of Maxim Integrated Products, Inc.

\_ 19